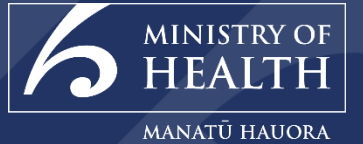

## **Overview of the CIR (COVID Immunisation Register) Inventory and Logistics Portal**

Inventory for both Facilities and Sites can be managed using the CIR.

#### Contents

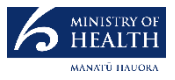

This training guide provides one-page process flows for using the Logistics and Inventory Portal in the Covid Immunisation Register (CIR).

The CIR is undergoing regular development and refinement, so please note that some screenshots within this pack may look slightly different from the system itself.

|   | Module                               | Page |
|---|--------------------------------------|------|
| 1 | Order and Inventory Process Overview | 3    |
| 2 | Overview of the Inventory Portal     | 4    |
| 3 | Products                             | 5    |
| 4 | Locations                            | 6    |
| 5 | Orders                               | 7    |
|   | Supplier Orders                      | 8    |
|   | Transfer Orders                      | 11   |
| 6 | Assets                               | 14   |
|   | Stock Re-Work                        | 15   |
|   | Stock Adjustment                     | 16   |
|   | Quarantine Stock                     | 17   |
|   | Record Wastage                       | 19   |
|   | Stock Consumption                    | 20   |
|   | Stock on Hand                        | 21   |

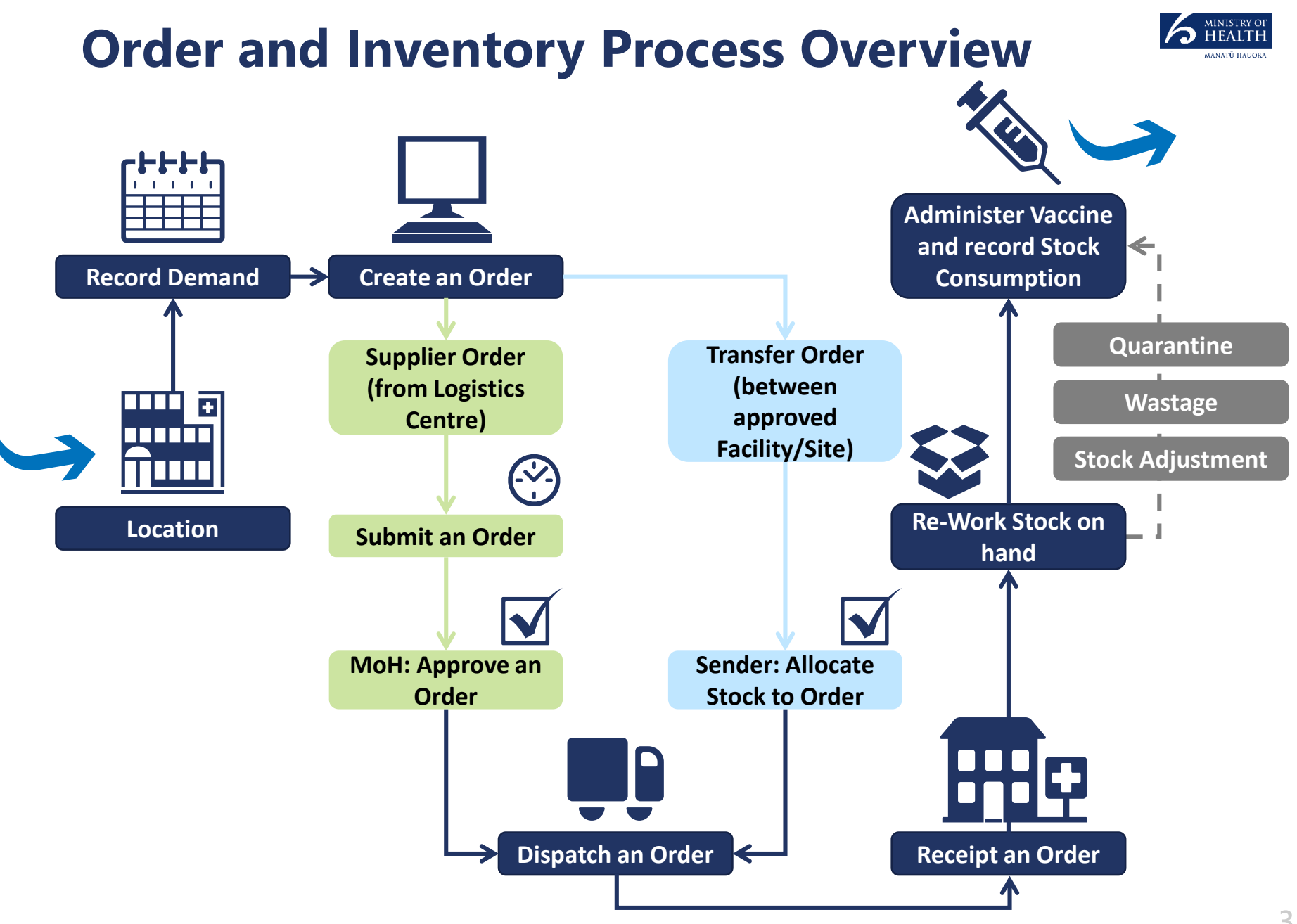

#### **Overview of the Inventory Portal**

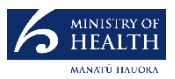

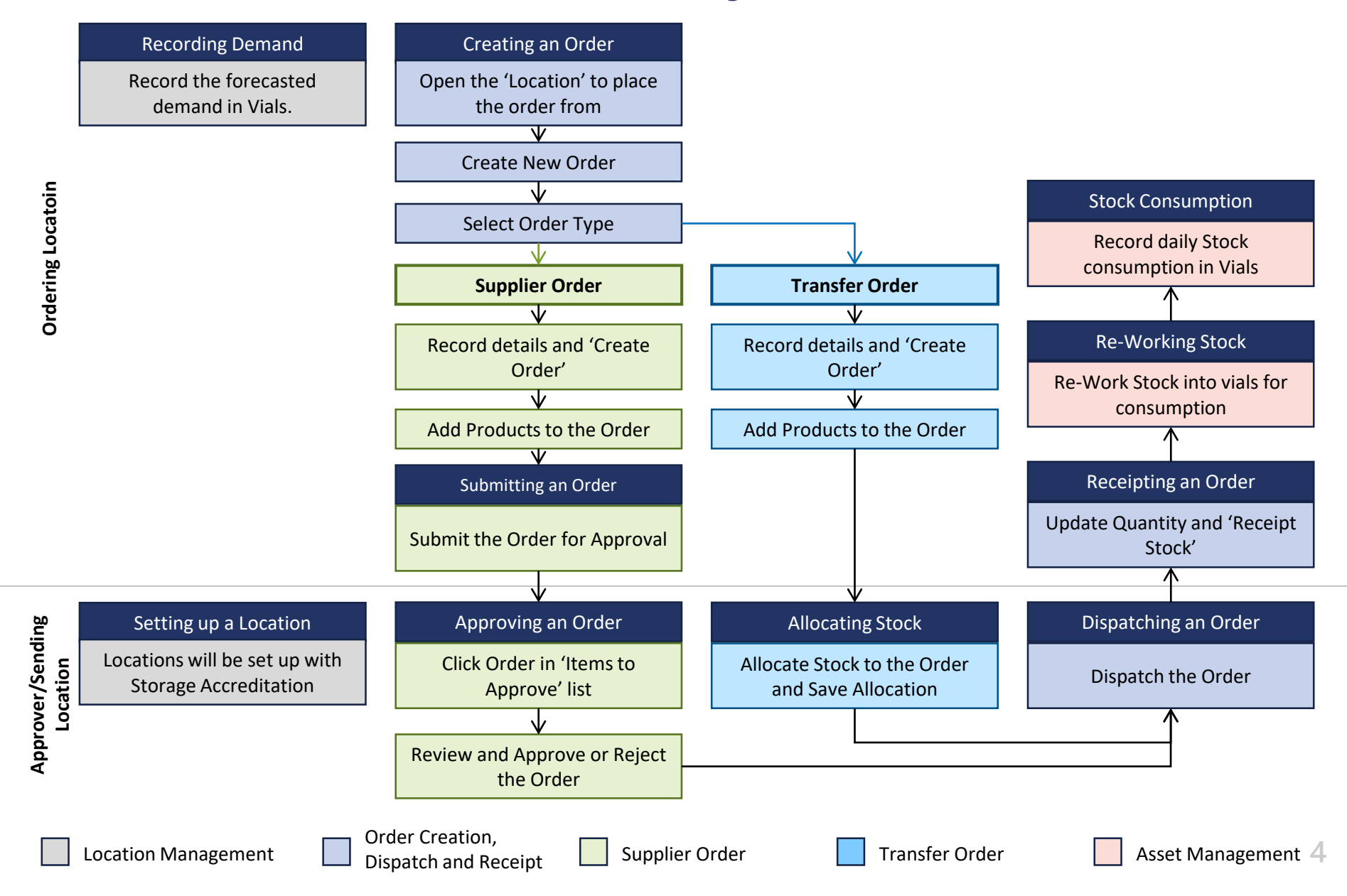

## **Products | Overview**

2

3

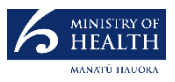

Products which can be ordered in the Inventory Portal are uniquely identifiable by product SKU.

**Note:** The view below is to provide additional context on Products and will only be viewed and updated by Ministry of Health Administrators.

| Product<br>Pfizer BioN                      | Tech COVID-19 (Full Tray 2-8)            |                                   |                   |       |            |                                  |                                |                |                          | Edit S       | etup Pricing  | Clone       |    |
|---------------------------------------------|------------------------------------------|-----------------------------------|-------------------|-------|------------|----------------------------------|--------------------------------|----------------|--------------------------|--------------|---------------|-------------|----|
| Details                                     |                                          |                                   |                   | Re    | elated     |                                  |                                |                |                          |              |               |             | Ì  |
| ✓ Product Informati                         | on                                       |                                   |                   | 2     | Price      | Books (7)                        |                                |                |                          |              |               | <b>\$</b> • | ĺ  |
| Product Name 🕕                              | Pfizer BioNTech COVID-19 (Full Tray 2-8) | Active                            | $\checkmark$      |       | ems • Sort | ed by Is Standard Price Book, Pr | oduct Name • Updated a few ser | conds ago      |                          |              |               |             |    |
| Product SKU                                 | 1165172                                  | Product Code                      | CV19              |       | Pri        | ce Book Name                     | ✓ List Price                   | ∨ Use S        | Standard Price $\lor$    | Active       |               | $\sim$      |    |
| Product Family                              | Vaccine                                  | TPUU Code                         |                   | 1     | Sta        | ndard Price Book                 | \$0.00                         |                |                          |              |               |             | •  |
| ls Consumable 🕕                             |                                          | Quantity Unit Of                  | Full Tray         | 2     | Inv        | entory -20c,2-8c                 | \$0.00                         |                |                          | $\checkmark$ |               |             | ŀ  |
| Raworkahla 🙃                                |                                          | 1 Measure<br>Storage Requirements | Cald Chain (2.8C) | 3     | Inv        | entory -70,-20,2-8               | \$0.00                         |                |                          | $\checkmark$ |               |             |    |
|                                             |                                          | Storage Requirements              | Cold Chain (2-oC) |       | Inv        | entory -20c                      | \$0.00                         |                |                          |              |               |             |    |
|                                             | <u> </u>                                 |                                   |                   | 5     | Inv        | entory -70,2-8c                  | \$0.00                         |                |                          | <b>~</b>     |               |             |    |
| Vaccine Detail                              |                                          |                                   |                   | 6     | Inv        | entory -70c                      | \$0.00                         |                |                          |              |               |             |    |
| accine Indicator                            |                                          | Manufacturer Name                 | Pfizer            | 7     | Inv        | entory 2-8c                      | \$0.00                         |                |                          | ~            |               |             | ĺ  |
| accine Code                                 | ABC123                                   | Vaccine Doses per Via             |                   |       |            |                                  |                                | View All       |                          |              |               |             |    |
| Antigen                                     | SARS-CoV-2                               | Diluent Included 🚯                |                   | 3     |            |                                  |                                |                |                          |              |               |             | i  |
| Standard Antigen Vol-<br>ume per Dose (mL)  | 1.00                                     | Methods of<br>Administration      |                   | 3 ite | ems • Upd  | ated a few seconds ago           |                                |                | ¢.                       | C'           | New Ch        | ange Own    | e, |
| Standard Diluent Vol-<br>ume per Dose (mL)  | 1.00                                     | Antigen Batch<br>Placeholder      |                   |       |            | Related Product N $\vee$         | Quantity $\lor$ R              | elated Produ   | ct                       | ∽ Re         | lated Product | ~           |    |
| itandard Vaccine Vol-<br>ume per Dose (ml.) | 2.00                                     | Antigen Batch Pattern             |                   | 1     |            | RP-00000012                      | 1 Р                            | fizer BioNTech | n COVID-19 (15 Pack)     | 13           |               |             |    |
| roduct Description ()                       |                                          |                                   |                   | 2     |            | RP-00000017                      | 1 P                            | fizer BioNTech | COVID-19 (Full Tray 2-8) | 1            |               |             |    |
| . •                                         |                                          |                                   |                   | 3     |            | RP-0000018                       | 1 P                            | fizer BioNTech | n COVID-19 (5 Pack)      | 39           |               |             |    |

The Storage Accreditation and Quantity Unit of Measure is are the two things which distinguish a Vaccine Product.

The Price Books for a Location govern what products a particular Location is able to order, based on the storage accreditation for that Location.

The related product section shows equivalent of that product in other units. For example, the related products of One 'Fifteen pack' will be able to be re-worked into three 'Five packs' or 'Fifteen vials'.

## **Locations | Overview**

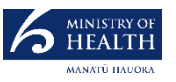

A Location is a place with a specific address, where the management and storage of the vaccine/product takes place. There are two different location types in the CIR, Facilities and Sites. A Facility is a parent record for a Site, so a Facility can be a parent location of one or many Site(s).

| Frofile<br>Site Princes Street Pharmacy Limited                                     | New Order Create Asset Add Contact Relationship                                             |                                | ✓ CIR Inventory Storage D                    | etails                       |         |
|-------------------------------------------------------------------------------------|---------------------------------------------------------------------------------------------|--------------------------------|----------------------------------------------|------------------------------|---------|
| Type Facility/ID PrimaryContact Sa<br>On-Site                                       | scondary Contact Primary Phone Primary Email                                                |                                | Ultra Cold (-70c) Capacity (Vials)           | Ambient Capacity             |         |
| Dataile                                                                             | Inventory Related                                                                           |                                |                                              | Channer Annadikation         |         |
| Facility Information                                                                | Related                                                                                     |                                | Cold Chain (2-8c) Capacity                   | Cold Chain (2-8C);Frozen     |         |
| Profile Name Profile Owner<br>Site Princes Street Test Auto Sys Admin               |                                                                                             |                                |                                              | (-20C)<br>Data Logger Reader |         |
| Pharmacy Limited DHB Name Status                                                    | Stock against this location has been updated in the last 24 hours.                          | 5                              |                                              |                              |         |
| Facility Profile Record Type                                                        |                                                                                             |                                | <ul> <li>CIR Inventory Delivery D</li> </ul> | etails                       |         |
| Facility Princes Street / Site /<br>Pharmacy Limited /<br>Tune Parent Profile       | Assets (2)     Assets 4- Updated # New seconds app                                          | 1                              | Preferred Delivery Day                       |                              |         |
| On-Site                                                                             | Asset Name V Stock on Hand 4 V Unit of Measure V Storage Require V Last Transaction Da V    |                                | Delivery Comments                            |                              |         |
| HPI-CPNO         Supplier Profile           718         Health Care Logistics (HCL) | 1 Pfizer BioNTech COVID-19 (15 Pack) 5 15 Pack Cold Chain (2-8C) 30/06/2021, 2-49 PM        |                                | /                                            |                              |         |
| NIBS Status                                                                         | 2 Pfizer BioNTech COVID-19 (5 Pack) 0 5 Pack Cold Chain (2-8C)                              |                                | Monday Delivery Time Start                   | Thursday Delivery Time Start |         |
| V HPI Address                                                                       | ViewAll                                                                                     |                                | Monday Delivery Time End                     | Thursday Delivery Time End   |         |
| Street Suburb                                                                       |                                                                                             |                                | /                                            |                              |         |
| City Postcode                                                                       | Successful Code Numbers (2)                                                                 |                                | Tuesday Delivery Time Start                  | Friday Delivery Time Start   |         |
| Christchuch /                                                                       | 2 rtems • sorted by Urber Aumber • Uppated a tew seconds ago                                |                                |                                              | /                            |         |
| HCL3npto10                                                                          | 1 00000372 Robs Forces Facility Transfer 30/06/2021 Closed                                  |                                | Tuesday Delivery Time End                    | Friday Delivery Time End     |         |
| ✓ Shipping Address                                                                  | 2 00000371 Health Care Logistics (HCL) Transfer 30/06/2021 Dispatched V                     | 3                              | Wednesday Delivery Time Start                | Saturday Delivery Time End   |         |
| Building Name()                                                                     |                                                                                             |                                |                                              | 1                            |         |
| Shipping Address                                                                    |                                                                                             |                                | Wednesday Delivery Time End                  | Saturday Delivery Time Start |         |
| /                                                                                   | Outgoing Orders (0)                                                                         |                                |                                              | Contra Defension Transford   |         |
| <ul> <li>Communication Information</li> </ul>                                       |                                                                                             |                                |                                              | Sunday Delivery Time Start   |         |
| Primary Contact Secondary Contact                                                   | Demands (0)                                                                                 | 4                              |                                              | Sunday Delivery Time End     |         |
| Primary Phone Secondary Phone                                                       | -                                                                                           |                                |                                              |                              |         |
|                                                                                     |                                                                                             |                                |                                              |                              |         |
|                                                                                     | The Assets and Quantity of each A                                                           | sset at this Lo                | cation                                       |                              |         |
|                                                                                     | The Shipping Address is where the orders wi                                                 | l be delivered                 | for this Locati                              | on                           |         |
| Incon                                                                               | ning/Outgoing Orders and Demand will be refle                                               | ect under the                  | corresponding                                | headings                     |         |
|                                                                                     | ining, outgoing orders and Demand will be rend                                              |                                | concoponding                                 | neuanigs                     |         |
|                                                                                     | Demand for a particular asset can be v                                                      | viewed under                   | 'Demands'                                    |                              |         |
| The Storage Capac                                                                   | ity and Accreditation for the Location is listed a<br>Inventory Delivery Days and times car | it the bottom<br>also be recor | of the Locatior<br>ded here.                 | n Record. The pr             | referre |

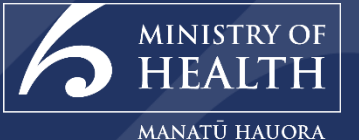

#### **Order Process**

Inventory can be ordered using the CIR in two ways; direct from the supplier using a 'Supplier Order' or from transferred from another Location using a 'Transfer Order'

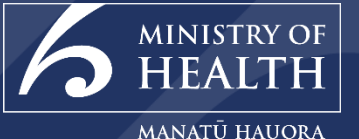

#### **1. Supplier Orders**

A supplier order is an order where the stock will come directly from a logistics centre and the order must be approved by the Ministry of Health team.

Users must be associated with a Location to place a Supplier Order.

## Supplier Orders | Create Supplier Order

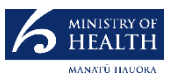

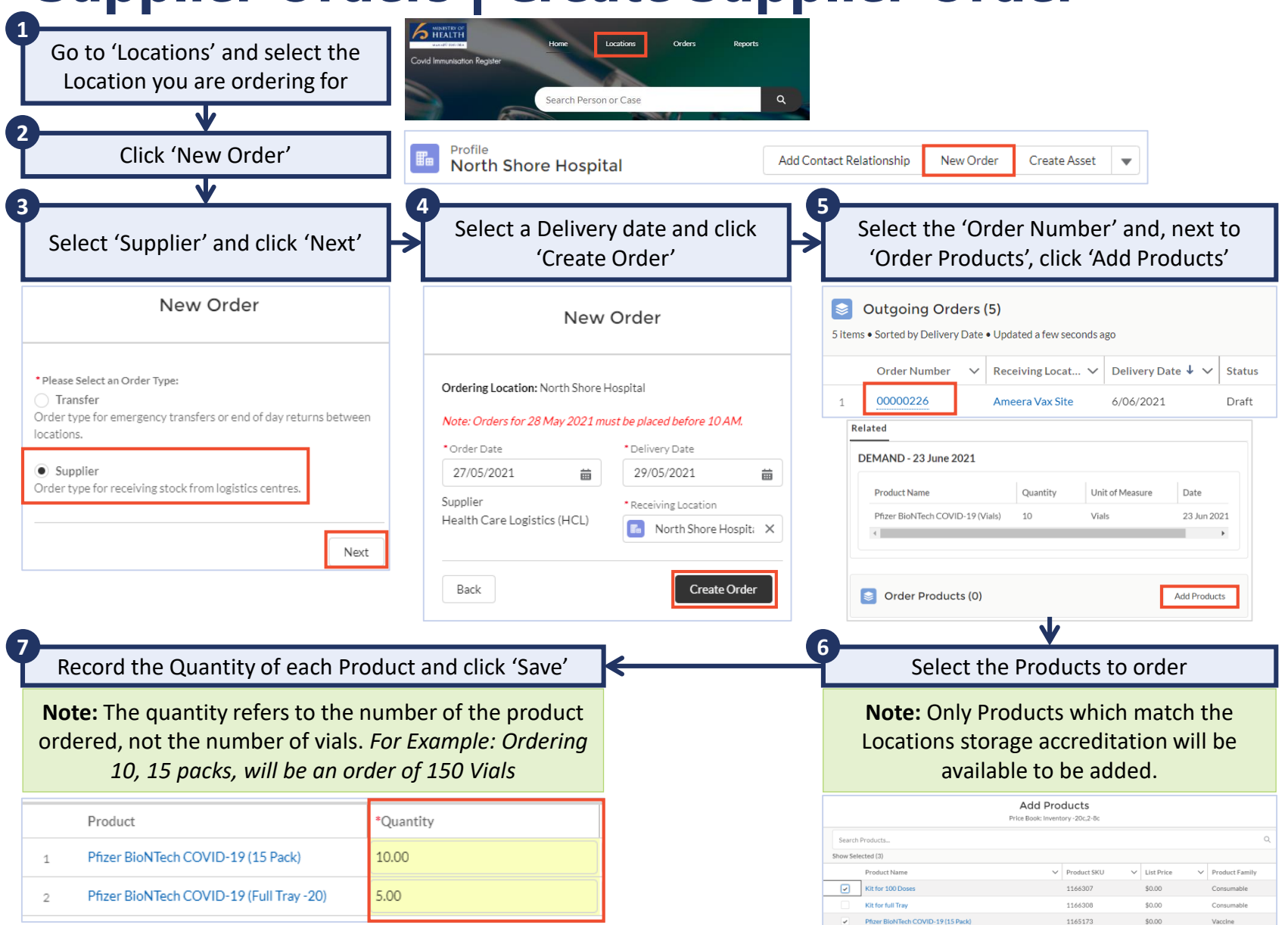

Pfizer BioNTech COVID-19 (5 Pack)

1165174

\$0.00

#### Supplier Orders | Approval, Dispatch and Receipt

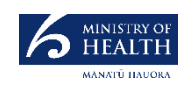

New Order

Vials

5 Pack

15 Pack

Full Tray

Full Tray

Full Trav

Create Asset

¢t - C'

Cold Chain (2-8C)

Cold Chain (2-8C)

Cold Chain (2-8C)

Frozen (-20C)

Ultra Cold (-70C)

-

-

-

View All

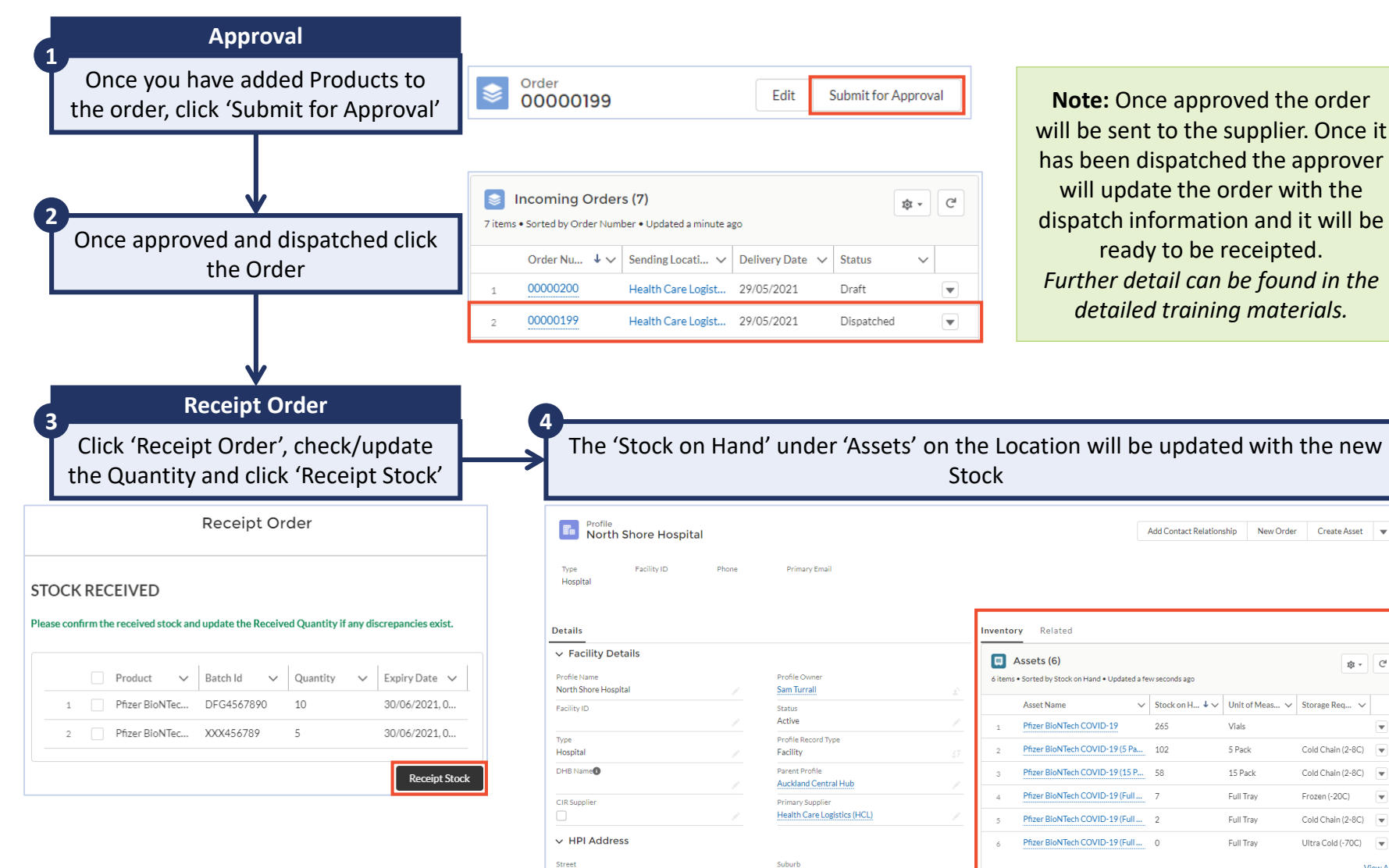

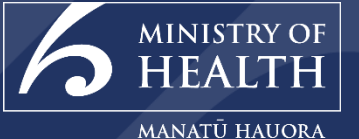

#### 2. Transfer Orders

A transfer order is a transfer between two locations, for emergency transfers or end of day returns between locations.

Users must be associated with a Location to place a Transfer Order.

# **Transfer Order | Create Transfer Order**

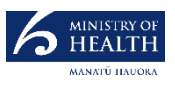

**Note:** This flow shows how to create a Transfer Order as the Receiving (Ordering) Location.

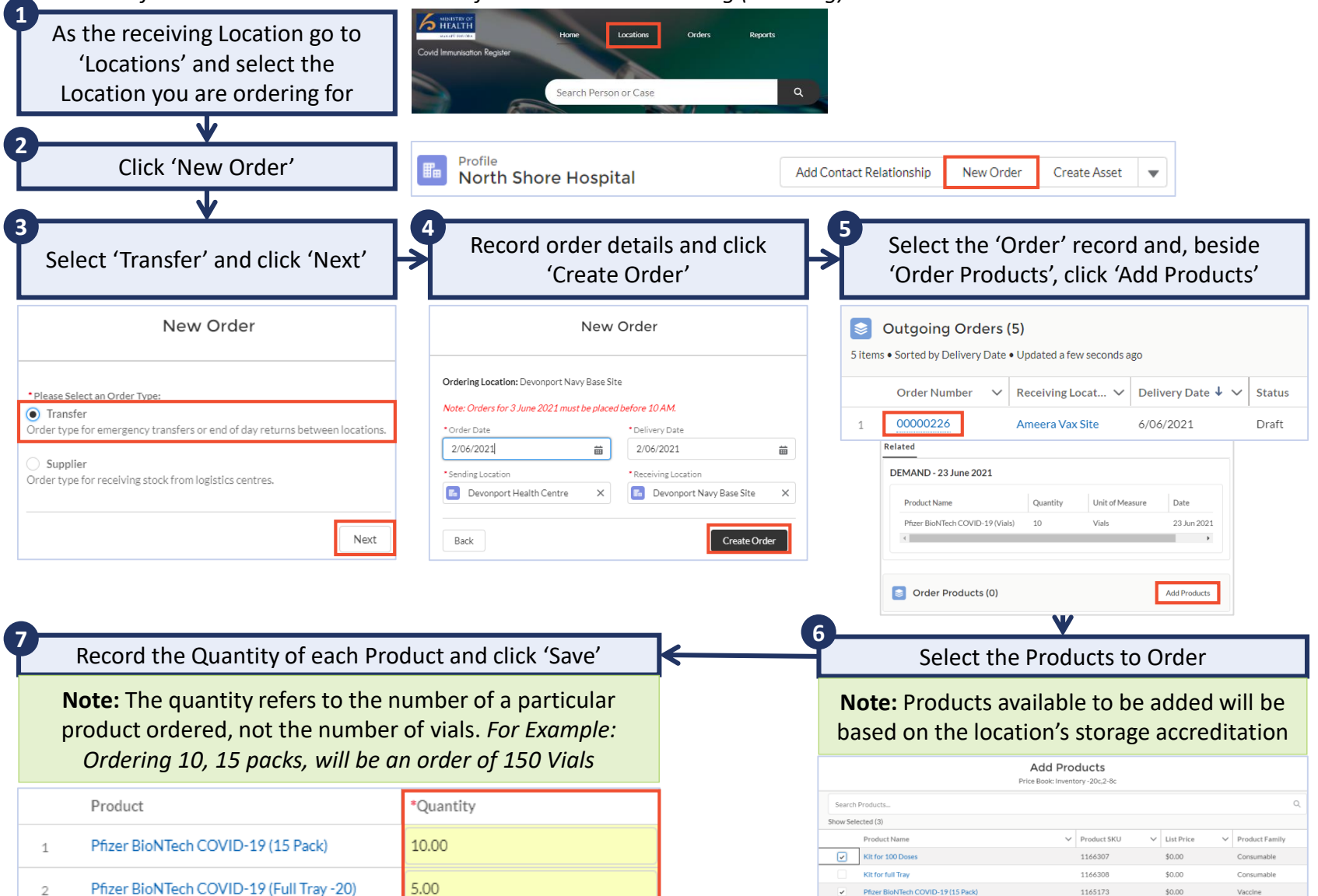

Pfizer BioNTech COVID-19 (5 Pack

1165174

\$0.00

Vaccine

#### **Transfer Orders** | Allocation, Dispatch and Receipt

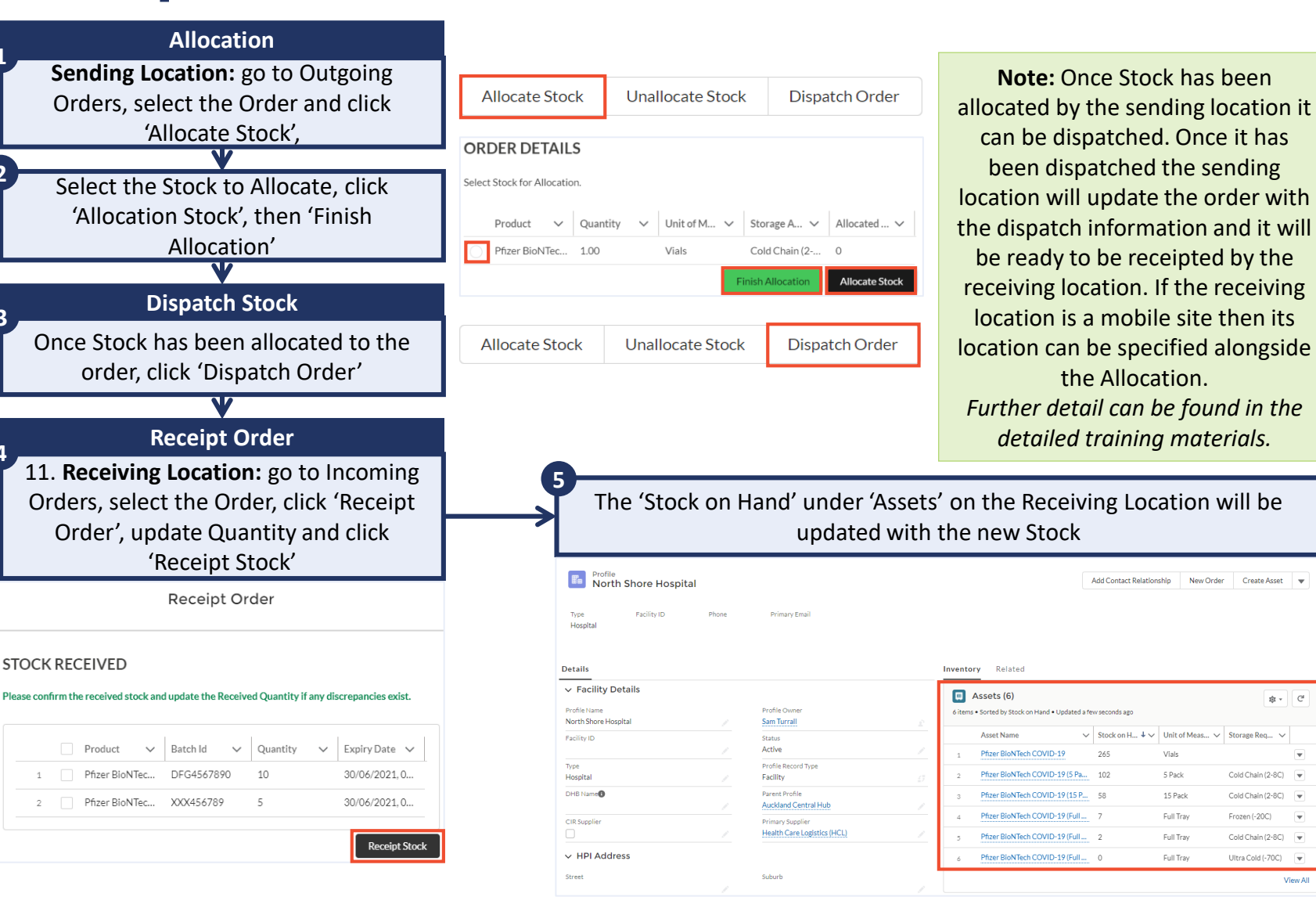

☆ ~ C<sup>4</sup>

View All

Cold Chain (2-8C)

Cold Chain (2-8C)

Cold Chain (2-8C)

Ultra Cold (-70C)

Frozen (-20C)

Vials

5 Pack

15 Pack

Full Trav

Full Tray

Full Trav

MINISTRY O HEALTH MANATŪ HAUORA

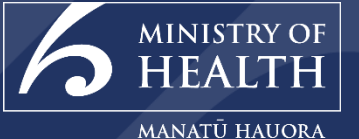

#### Assets

Assets at a Location can be updated through; stock re-work; stock adjustment; quarantine stock; recording consumption; or, stock on hand.

#### Assets | Stock Re-Work

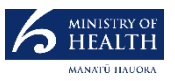

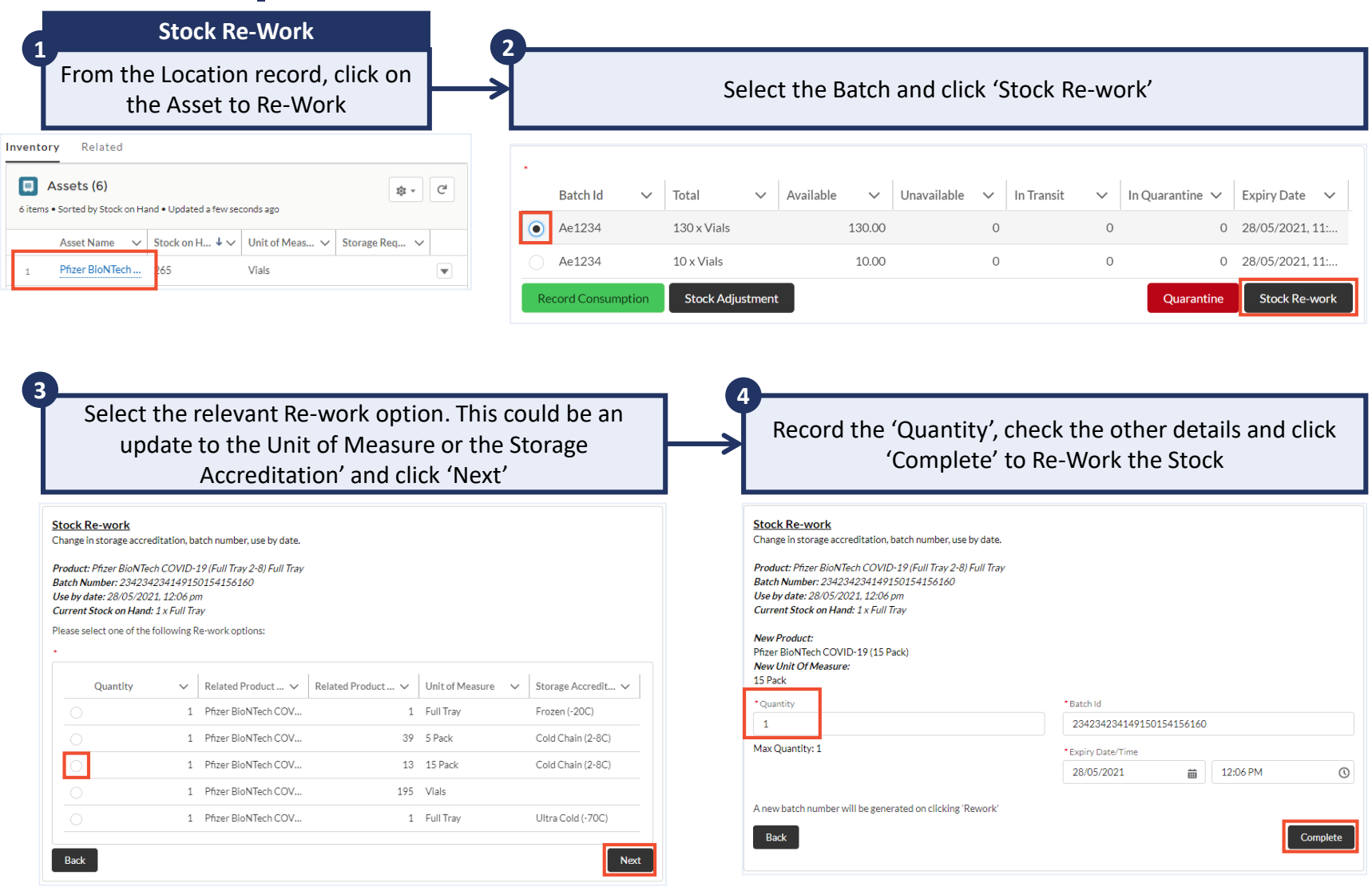

## Assets | Stock Adjustment

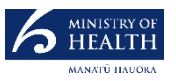

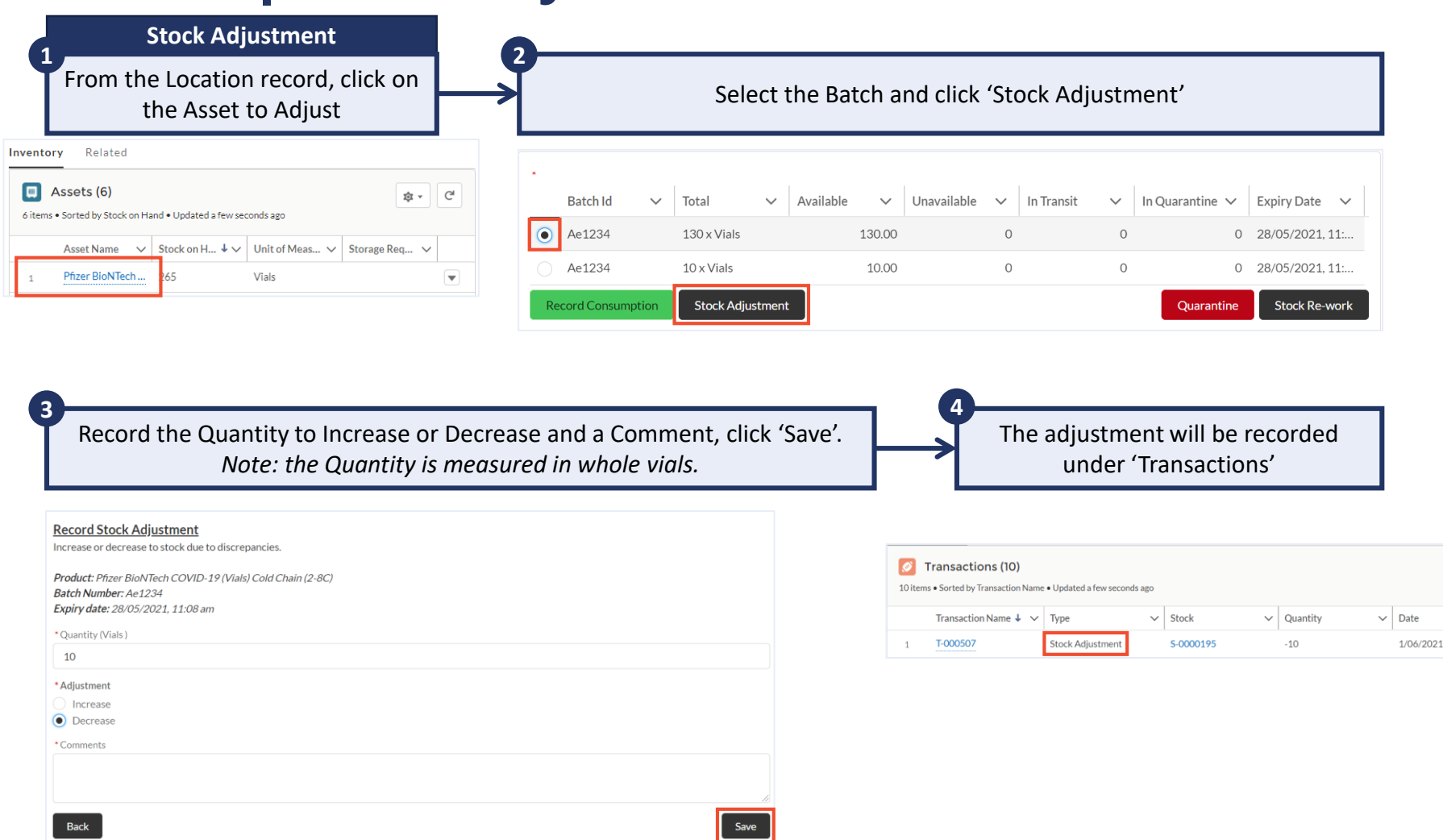

## **Assets | Quarantine Stock**

![](_page_16_Picture_1.jpeg)

![](_page_16_Figure_2.jpeg)

![](_page_16_Figure_3.jpeg)

## **Assets | Release Stock from Quarantine**

![](_page_17_Figure_1.jpeg)

MINISTRY OF

HEALTH MANATŪ HAUORA

## Assets | Record Wastage

![](_page_18_Picture_1.jpeg)

| Related                                                                                                    | Stage                  |                           |                                         |                       |                  |                                                                                                    |                                                                                                    |                           |
|----------------------------------------------------------------------------------------------------|------------------------|---------------------------|-----------------------------------------|-----------------------|------------------|----------------------------------------------------------------------------------------------------|----------------------------------------------------------------------------------------------------|---------------------------|
| ssets (6)                                                                                                    | \$ • C                 |                           | Batch Id                                | ✓ Total Quantity ✓ A  | vailable 🗸 U     | Jnavailable 🗸 🗸                                                                                                    | Quantity In Tr ∨                                                                                                    | Quarantined               |
| Accet Name A Stock on Hand + A Histof Moose A                                                                                                    | Storage Bog            |                           | 123                                     | 15 x 5 Pack           | 15               |                                                                                                    | 0 0                                                                                                    | 0                         |
| Pfizer BioNTech 265 Vials                                                                                                    | Storage Req V          |                           | XYZ123                                  | 15 x 5 Pack           | 15               |                                                                                                    | 0 0                                                                                                    | 0                         |
|                                                                                                    |                        |                           | )                                       | 40 x 5 Pack           | 40               |                                                                                                    | 0 0                                                                                                    | 0                         |
|                                                                                                    |                        | •                         | Clear Salastia                          |                       |                  |                                                                                                    |                                                                                                    | 4                         |
|                                                                                                    |                        |                           |                                         |                       |                  |                                                                                                    |                                                                                                    |                           |
|                                                                                                    |                        |                           |                                         |                       |                  |                                                                                                    |                                                                                                    |                           |
|                                                                                                    |                        | Re                        | cord Consumptior                        | n Stock Adjustment Wa | stage            |                                                                                                    | Quarantine                                                                                                    | Stock Re-work             |
|                                                                                                    |                        | Re                        | cord Consumption                        | n Stock Adjustment Wa | stage            |                                                                                                    | Quarantine                                                                                                    | Stock Re-work             |
|                                                                                                    |                        | Re                        | cord Consumptior                        | n Stock Adjustment Wa | stage            |                                                                                                    | Quarantine                                                                                                    | Stock Re-work             |
|                                                                                                    |                        | Re                        | cord Consumption                        | n Stock Adjustment Wa | tage             |                                                                                                    | Quarantine                                                                                                    | Stock Re-work             |
| Check the Date, record th                                                                                                    | e Quantity             | of Wasta                  | cord Consumption                        | n Stock Adjustment Wa |                  | The Stock Wa                                                                                                    | Quarantine                                                                                                    | stock Re-work             |
| Check the Date, record th<br>an                                                                                                    | e Quantity<br>y Commen | of Wastag<br>ts, click 'S | cord Consumption<br>ge, the Wa<br>ave'. | n Stock Adjustment Wa |                  | The Stock Wa<br>under                                                                                                    | Quarantine<br>stage will be<br>'Transaction                                                                             | stock Re-work             |
| Check the Date, record th<br>an                                                                                                    | e Quantity<br>y Commen | of Wastag<br>ts, click 'S | cord Consumption<br>ge, the Wa<br>ave'. | n Stock Adjustment Wa |                  | The Stock Wa<br>under                                                                                                    | Quarantine<br>stage will be<br>'Transaction                                                                             | stock Re-work<br>recorded |
| Check the Date, record th<br>an                                                                                                    | e Quantity<br>y Commen | of Wastag<br>ts, click 'S | cord Consumption<br>ge, the Wa<br>ave'. | n Stock Adjustment Wa | All Transactions | The Stock Wa<br>under<br>Stock History Stock Demand                                                                                                    | Quarantine<br>stage will be<br>'Transaction                                                                             | stock Re-work             |
| Check the Date, record th<br>an<br>Record Wastage<br>Decrease to stock due to wastage.                                                                                                    | e Quantity<br>y Commen | of Wastag<br>ts, click 'S | cord Consumption<br>ge, the Wa<br>ave'. | n Stock Adjustment Wa | All Transactions | The Stock Wa<br>under<br>Stock History Stock Demand<br>ms (10+)                                                                                                    | Quarantine<br>stage will be<br>'Transaction                                                                             | stock Re-work             |
| Check the Date, record th<br>an<br>Record Wastage<br>Decrease to stock due to wastage.<br>Product: Pfizer BioNTech COVID-19 (5 Pack)                                                                                                    | e Quantity<br>y Commen | of Wastag<br>ts, click 'S | cord Consumption<br>ge, the Wa<br>ave'. | n Stock Adjustment Wa | All Transaction  | The Stock Wa<br>under<br>Stock History Stock Demand<br>rns (10+)<br>Transaction Name • Updated a few seconds ago                                                                                                    | Quarantine<br>stage will be<br>'Transaction                                                                             | stock Re-work             |
| Check the Date, record th<br>an<br>Record Wastage<br>Decrease to stock due to wastage.<br>Product: Pfizer BioNTech COVID-19 (5 Pack)<br>Available Stock on Hand: 15 5 Pack<br>Jatch Number: XYZ123                                                                                         | e Quantity<br>y Commen | of Wastag<br>ts, click 'S | cord Consumption<br>ge, the Wa<br>ave'. | n Stock Adjustment Wa | All Transactions | The Stock Wa<br>under<br>Stock History Stock Demand<br>rns (10+)<br>Transaction Name • Updated a few seconds ago                                                                                                    | Quarantine<br>stage will be<br>'Transaction                                                                             | stock Re-work             |
| Check the Date, record th<br>an<br>Record Wastage<br>Decrease to stock due to wastage.<br>Product: Pfizer BioNTech COVID-19 (5 Pack)<br>Available Stock on Hand: 15 5 Pack<br>Batch Number: XYZ123<br>Jse by date: 30/06/2021, 1:44 pm                                                     | e Quantity<br>y Commen | of Wastag<br>ts, click 'S | cord Consumption                        | n Stock Adjustment Wa | All Transactions | The Stock Wa<br>under<br>Stock History Stock Demand<br>ns (10+)<br>fransaction Name • Updated a few seconds ago<br>4 v Type v Stock<br>Wastage \$ 0000291                                                                                             | Quarantine       stage will be       'Transaction          v     Quantity       -5     29/06/20                         | stock Re-work             |
| Check the Date, record th<br>an<br>Record Wastage<br>Decrease to stock due to wastage.<br>Product: Pfizer BioNTech COVID-19 (5 Pack)<br>Available Stock on Hand: 15 5 Pack<br>Batch Number: XYZ123<br>Jse by date: 30/06/2021, 1:44 pm                                                     | e Quantity<br>y Commen | of Wastag<br>ts, click 'S | cord Consumption                        | n Stock Adjustment Wa | All Transactions | The Stock Was under under         Stock History       Stock Demand         ns (10+)       Transaction Name • Updated a few seconds ago         4 v       Type       v       Stock         Wastage       \$0000291       Stock Re-work       \$0000292 | Quarantine       stage will be<br>'Transaction <ul> <li>Quantity</li> <li>Date</li> <li>-5</li> <li>29/06/20</li> </ul> | Stock Re-work             |
| Check the Date, record th<br>an<br>Record Wastage<br>Decrease to stock due to wastage.<br>Product: Pfizer BioNTech COVID-19 (5 Pack)<br>Available Stock on Hand: 15 5 Pack<br>Statch Number: XVZ123<br>Jse by date: 30/06/2021, 1:44 pm<br>Date<br>29/06/2021                              | e Quantity<br>y Commen | of Wastag<br>ts, click 'S | cord Consumption                        | n Stock Adjustment Wa | All Transactions | The Stock War<br>under<br>Stock History Stock Demand<br>ins (10+)<br>Transaction Name • Updated a few seconds ago<br>4 ~ Type ~ Stock<br>Wastage \$-0000291<br>Stock Re-work \$-0000291                                                               | Quarantine       stage will be<br>'Transaction       * Quantity     Date       -5     29/06/20       15     29/06/20    | Vaccination V Com         |
| Check the Date, record th<br>an<br>Record Wastage<br>Decrease to stock due to wastage.<br>Product: Pfizer BioNTech COVID-19 (5 Pack)<br>Available Stock on Hand: 15 5 Pack<br>Batch Number: XYZ123<br>Use by date: 30/06/2021, 1:44 pm<br>Date<br>29/06/2021                               | e Quantity<br>y Commen | of Wastag<br>ts, click 'S | cord Consumption                        | n Stock Adjustment Wa | All Transactions | The Stock Wa<br>under                                                                                                    | Quarantine stage will be 'Transaction  ✓ Quantity ✓ Date -5 29/06/2C 15 29/06/2C                                        | Stock Re-work             |
| Check the Date, record th<br>an<br>Record Wastage<br>Decrease to stock due to wastage.<br>Product: Pfizer BioNTech COVID-19 (5 Pack)<br>Available Stock on Hand: 15 5 Pack<br>Batch Number: XYZ123<br>Use by date: 30/06/2021, 1:44 pm<br>Date<br>29/06/2021<br>Quantity (5 Pack)<br>5.00  | e Quantity<br>y Commen | of Wastag<br>ts, click 'S | cord Consumption                        | n Stock Adjustment Wa | All Transactions | The Stock Wa<br>under                                                                                                    | Quarantine                                                                                                    | Stock Re-work             |
| Check the Date, record th<br>an<br>Record Wastage<br>Decrease to stock due to wastage.<br>Product: Pfizer BioNTech COVID-19 (5 Pack)<br>Available Stock on Hand: 15 5 Pack<br>Batch Number: XYZ123<br>Use by date: 30/06/2021, 1:44 pm<br>Date<br>29/06/2021<br>*Quantity (5 Pack)<br>5.00 | e Quantity<br>y Commen | of Wastag<br>ts, click 'S | ge, the Wa                              | n Stock Adjustment Wa | All Transactions | The Stock Wa<br>under                                                                                                    | Quarantine<br>stage will be<br>'Transaction<br>✓ Quantity ✓ Date<br>-5 29/06/20<br>15 29/06/20                          | Stock Re-work             |

## **Assets | Stock Consumption**

![](_page_19_Picture_1.jpeg)

![](_page_19_Figure_2.jpeg)

#### Assets | Stock On Hand

![](_page_20_Picture_1.jpeg)

![](_page_20_Figure_2.jpeg)